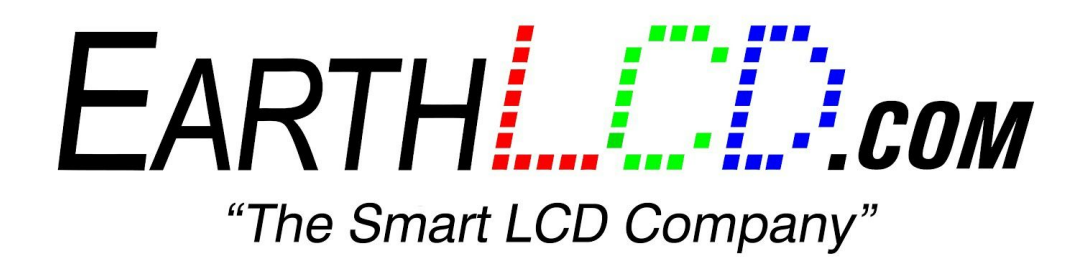

ezLCD-405 Quick Start Guide

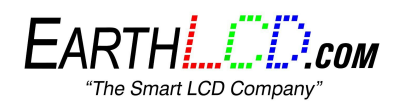

ezLCD-405 Quick Start Guide last edited: 07/07/2015

# TABLE OF CONTENTS

STEP 1 - INSTALL DRIVER STEP 2 - UPGRADE FIRMWARE STEP 3 - USING THE TEST PLATFORM GET CONNECTED FONTS IMAGES STARTUP SETTINGS GENERATING THE CONFIG FILE FOR UNEXPECTED PROBLEMS

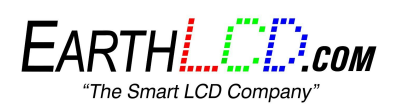

<u>IMPORTANT NOTE</u>: The ezLCD-405 ships with a test program that automatically runs from the SD card. To disable it, you must remove the microSD card from the ezLCD-405 and put it in a PC and edit the config.txt file as follows:

- A. Change the line "TestMode = True" to "TestMode = False"
- B. Save the file, put it back in the ezLCD-405 and then reset it by pressing the reset button.

### STEP 1 - INSTALL DRIVER

1. Download all ezLCD-405 files from <a href="http://store.earthlcd.com/ezLCD-405">http://store.earthlcd.com/ezLCD-405</a> and save to Desktop for easy reference.

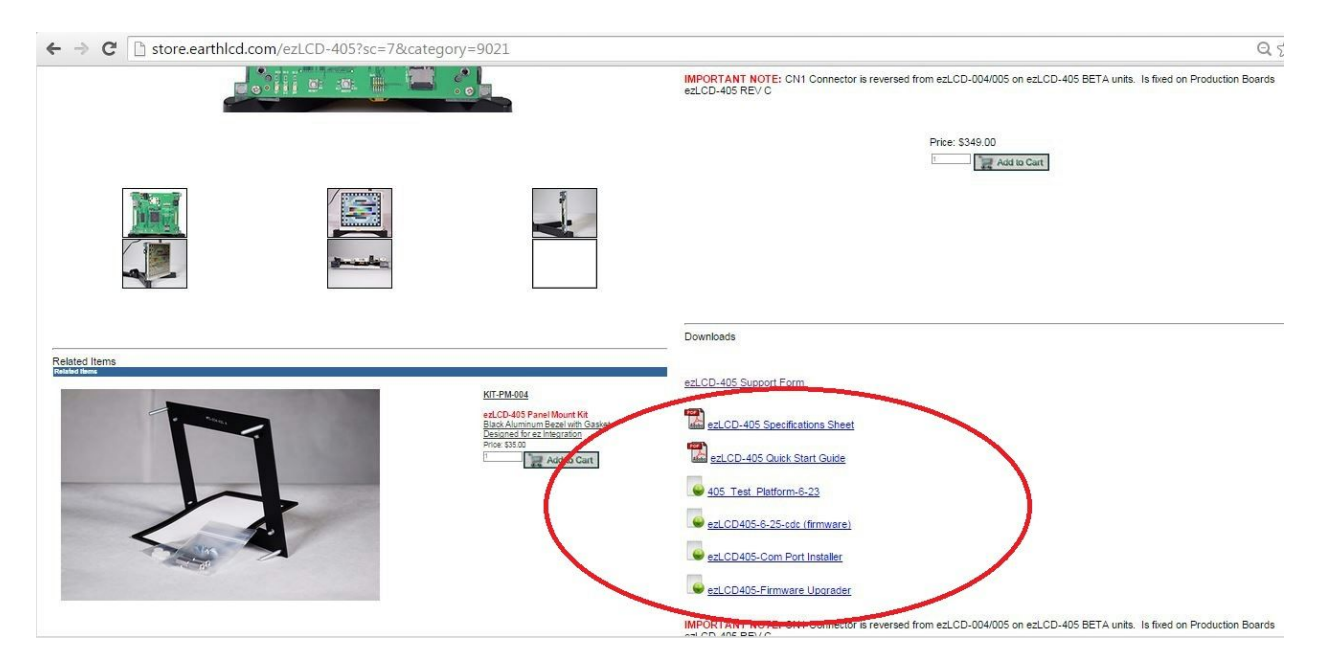

- 2. Unzip all the files
- 3. Click on the ezLCD-405 Comport Installer folder
- 4. run STM32 Virtualport driver ("VCP\_V1.3.1\_Setup.exe")

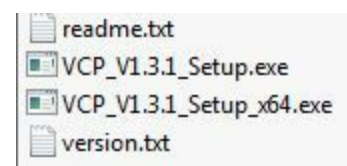

- 5. Plug 5V power supply into the power jack
- 6. Plug in Micro USB cable from the PC to the ezLCD-405.

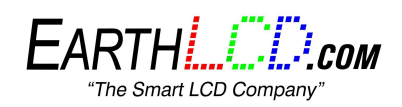

### STEP 2 - UPGRADE FIRMWARE

New firmware will be added to the website to update your device. These updates help fix bugs and problems that may occur with the device.

- 1. Install/Unzip the "Test Platform" and run it
- 2. Go to "Update Firmware" tab and click the "Open" button on the left side

| Display Test | Fonts | Images | Startup Settings | Config.txt | Update Firmware | Demos | Manual |
|--------------|-------|--------|------------------|------------|-----------------|-------|--------|
|              |       |        |                  |            |                 |       |        |
| Open         |       |        |                  |            |                 |       |        |
| Update       |       |        |                  |            |                 |       |        |
|              |       |        |                  |            |                 |       |        |
|              |       |        |                  |            |                 |       |        |
|              |       |        |                  |            |                 |       |        |
|              |       |        |                  |            |                 |       |        |

3. To "Open", select the latest firmware (ex. "ezLCD405-Firmware-x-xx.dfu")

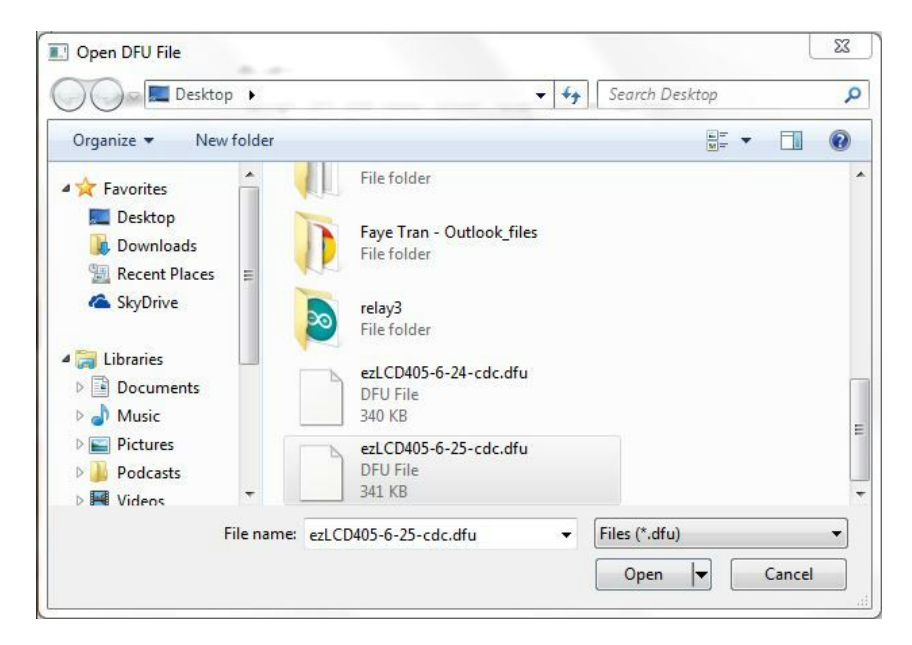

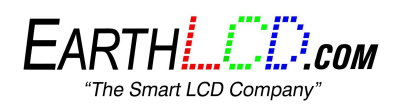

4. Before Updating, set the ezLCD-405 to DFU Mode (firmware upgrade mode) by first holding the BOOT0 and then press and release the RESET button.

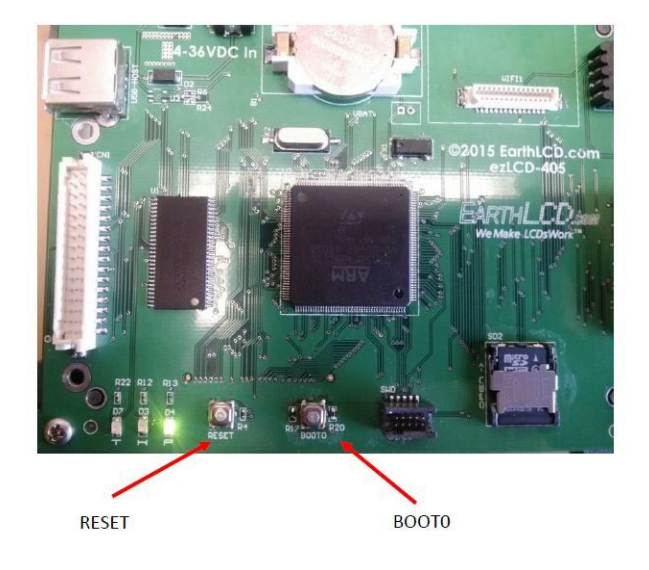

5. Now click "Update" and it will say "done parsing DfuSe file" when finished

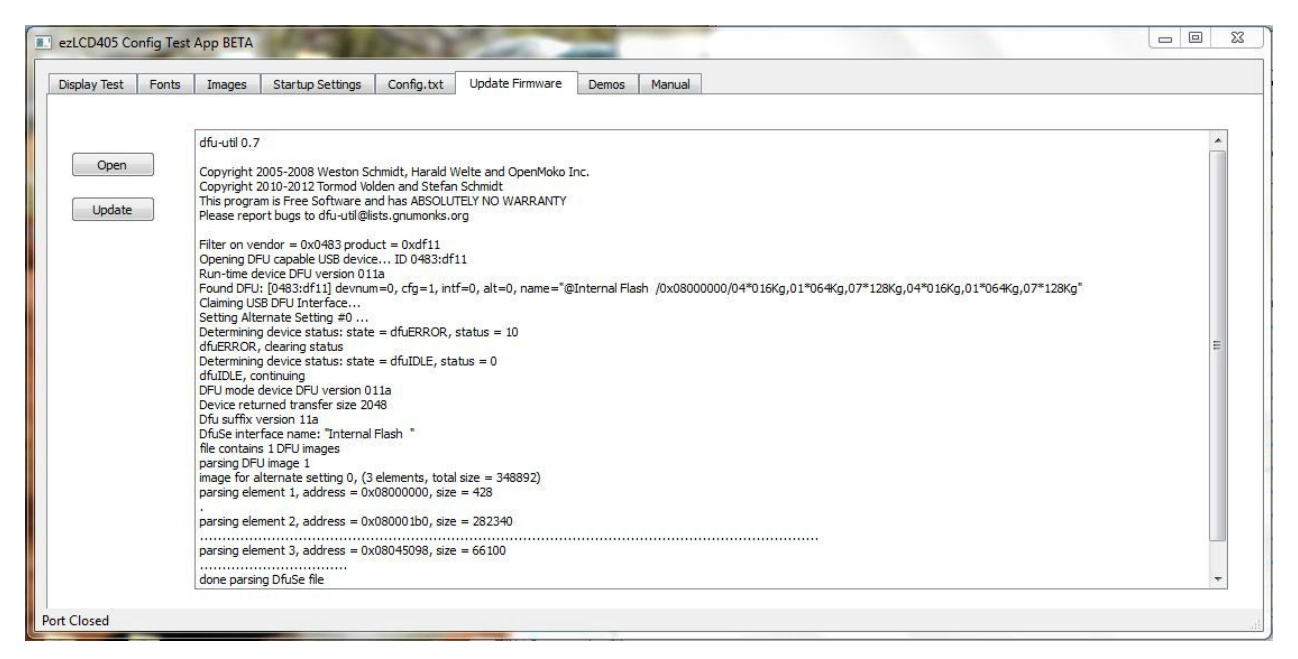

6. Now you are done with updating firmware and can start displaying stuff with the Test Platform

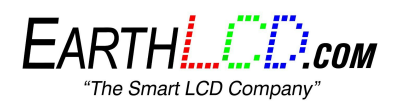

## STEP 3 - USING THE TEST PLATFORM

An easy way to test the ezLCD-405 is by using the 405\_Test\_Platform. With this, you can quickly test out some of its different commands and capabilities.

#### 1. GET CONNECTED

- a. Under the "Serial Port", select the "COM\_\_\_" (port) the ezLCD-405 is connected at. You can check this by looking at "Device Manager" > "Ports".
- b. Then click "Open". Make sure you have "Open" the device or it will not be connected to the platform.

| ton Commands Backlight Commands Set XV X 0 1 V 0 1 Light On Light Off Light Bright                                                                                                    | Color Commands CLS Set ColorH Color Selector 200 Set BG COLOPH Color Selector                              |                                              |
|----------------------------------------------------------------------------------------------------|----------------------------------------------------------------------------------------------------|----------------------------------------------|
| Commands<br>iet North Set East Set South Set West<br>seet Font 0 =<br>et.CC-405 By EarthLCD.com                                                                                                    | Touch Protocol ezLC2405 Mode<br>Touch Protocol ezButton Standard<br>Calibrate Touch Calibrate AVY Extended |                                              |
| INIT_STRING_BG                                                                                                    | 0 0 Touch Demo                                                                                             | Buttons<br>Button Def Number 0 th State Up V |
| ArcH         Radius         0         ÷         Begin         0         ÷         End         0         ÷         SD Put leon           BoxH         0         ÷         0         ÷         Set Layer 0         PUT_SF_ICOM | /mages/car320.bmp                                                                                          | Image Up 0 🖨 X 0 🖨<br>Image Down 0 🗢 Y 0 💠   |
| BoH Fill 0 🗘 0 🗘 Set Layer 1 Serial Port                                                                                                    |                                                                                                    | Image Disabled 0 - Width 0 -                 |
| Circle RH 0 ÷ COM16                                                                                                    | -                                                                                                    | Height 0 🌲                                   |
| H_LINEH 0 + ReScan Serie                                                                                                    | I Ports Open Close                                                                                         | Button State 0 -Delete Permanently -         |
| V_LNE 0 (+)                                                                                                    |                                                                                                    |                                              |
| E_TO_XHY 0 🗘 0 🗘 Get Serial                                                                                                    | Reset ezLCD Show S                                                                                         | ettings Buzzer On Buzzer Off Beep            |
|                                                                                                    |                                                                                                    |                                              |
|                                                                                                    |                                                                                                    |                                              |

- c. If unable to connect, "ReScan" if you want to recheck all the Serial Ports, or re-plug the power supply.
- d. If it has successfully connected, it will be stated on the bottom left of the window.

| Circle RH   |   |           | Serial Port COM16              |
|-------------|---|-----------|--------------------------------|
| H_LINEH     | 0 | Visible 1 | ReScan Serial Ports Open Close |
| V_LINE      | 0 |           |                                |
| LINE_TO_XHY | 0 | 0         | Get Serial Rese                |
|             |   |           |                                |
|             |   |           |                                |
|             |   |           |                                |
|             | • |           |                                |
| ➡           | • |           |                                |

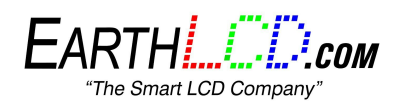

### 2. COLORS

There is a "Color Commands" section on the Test Platform where you can specify the colors you want to use.

a. Click "Color Selector" and choose a color

| CLS           |                |
|---------------|----------------|
| Set ColorH    | Color Selector |
| Set BG COLORH | Color Selector |

- b. When you choose a color, specify the intensity of the color on the right side by dragging the cursor (the intensity is defaulted on the darkest/black)
- c. Then click "OK"

| Text Color           | -9     | -       | 80. (A. 19            | 1      | 4   | × |
|----------------------|--------|---------|-----------------------|--------|-----|---|
| asic colors          |        |         |                       | • /    |     |   |
|                      |        | -       | T                     | 11     |     | Y |
|                      |        |         |                       |        | •   |   |
|                      |        |         |                       |        |     |   |
|                      |        |         |                       |        |     | 1 |
|                      |        |         |                       | н.     |     | 1 |
|                      |        |         |                       | 11     |     | 1 |
| Pick Screen Color    |        |         |                       |        |     |   |
|                      | _      |         |                       |        | -   |   |
| ustom colors         | Hue:   | 107     | <b></b>               | Red:   | 55  |   |
|                      | Sat:   | 229     | *                     | Green: | 185 | × |
|                      | Val:   | 185     | A<br>V                | Blue:  | 18  | * |
|                      | нтмі - | #376912 |                       |        |     |   |
| Add to Custom Colors | THE.   | #5/0712 | -                     | -      |     |   |
|                      |        |         | and the second second |        |     |   |

d. Press the "Set" button adjacent to the Color Selector you chose

| CLS          |                |
|--------------|----------------|
| Set ColorH   | Color Selector |
| et BG COLORH | Color Selector |

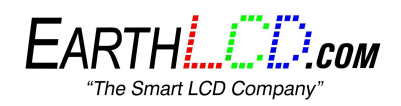

### 3. FONTS

If you want to have a specific font printed to the screen, you must upload it to the microSD card.

- a. If you are not using a font already on the computer, download and install one.
- b. Open the Font Editor and Select the font you want to use

| ezLCD-004             | ezLCD   | Font List    |       |             | AS        | CII       |          |    |
|-----------------------|---------|--------------|-------|-------------|-----------|-----------|----------|----|
| Fonts                 | No      | Font Name    |       | Height      | From      | То        | Size     | V. |
| Start Screen          | 1       | Algerian_20  |       | 20          | 0x20      | 0xFF      | 7605     | -  |
| Touch Screen<br>RS232 |         |              |       |             |           |           |          | Е  |
| Transmitter           |         |              |       |             |           |           |          |    |
|                       |         |              |       |             |           |           |          |    |
|                       | •       |              |       |             |           |           | F        | Ť  |
|                       | *       | copy cop     | У     |             |           |           | × Remo   | /e |
|                       | Schr    | atchpad      |       |             | AS        | СП        |          |    |
|                       |         | Font Name    |       | Height      | From      | То        | Size     | 8  |
|                       |         | Algerian 20  |       | 20          | 0x20      | 0xFF      | 7605     | _  |
|                       |         |              |       | _           | 1.00      |           | Save For | nt |
|                       | For     | nt Lab       | ALG   | ERLAN       |           |           |          | -  |
|                       |         | G            | Weste |             |           | ()        | _        | -  |
|                       | ASCII R | ange         | Heigh | nt of the L | etter 'M' | in pixels | : 12     | -  |
|                       | From: 2 | 0 hex Select | Bold  | Ital        | ic 🔳      |           |          | -  |

c. Click "Process", then "copy" to the ezLCD Font List

| - ezi CD-004    |                  | The second second     |       |             |          | CIT         |          |    |
|-----------------|------------------|-----------------------|-------|-------------|----------|-------------|----------|----|
| Fonts           | No               | Font Nam              | le.   | Height      | From     |             | Size     |    |
| Backlight       | 1                | Algerian_2            | 0     | 20          | 0x20     | 0xFF        | 7605     |    |
| Touch Screen    |                  |                       |       |             |          |             |          |    |
| RS232           |                  |                       |       |             |          |             |          | Е  |
| Transmitter     |                  |                       |       |             |          |             |          |    |
| - Pin Functions |                  |                       |       |             |          |             |          |    |
|                 |                  |                       |       |             |          |             |          | Ŧ  |
|                 | •                |                       | III   |             |          |             | P.       |    |
|                 | *                | ¢ copy c              | opy   |             |          |             | 🗙 Remo   | /e |
|                 | Schr             | atchp                 |       |             | AS       | CII         |          |    |
|                 |                  | ne                    |       | Height      | From     | То          | Size     | 3  |
|                 |                  | A 20                  |       | 20          | 0x20     | 0xFF        | 7605     |    |
|                 |                  |                       |       |             | Load     | Font        | Save For | nt |
|                 | For              | nt Lab                | ALG   | ERLAN       |          |             |          | •  |
|                 |                  |                       | Weste | ern Europe  | an (Win  | dows)       |          | •  |
|                 | ASCII R          | lange                 | Heid  | ht of the L | etter 'M | ' in pixels | : 12     | -  |
|                 | From: 2<br>To: F | 0 hex<br>F hex Select | Bold  | 🔲 Ital      | ic 🗖     |             | Process  |    |

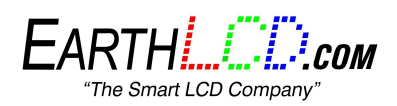

- d. You can select and "Remove" any fonts you don't want to use
- e. Insert your microSD card from the ezLCD-405
- f. Then "Save Font" in the "FONTS" file on **your microSD card** (make sure the file extension is ".ezf") as well as one for reference

|               |                  |                       |       |             | _         |           |          |    |
|---------------|------------------|-----------------------|-------|-------------|-----------|-----------|----------|----|
| ezLCD-004     | ezLCD            | Font List             |       |             | AS        | СП        | 0.0000   |    |
| Backlight     | No               | Font Nam              | e     | Height      | From      | То        | Size     | 6  |
| Start Screen  | 1                | Algerian_20           | )     | 20          | 0x20      | 0xFF      | 7605     | -  |
| Touch Screen  |                  |                       |       |             |           |           |          |    |
| RS232         |                  |                       |       |             |           |           |          | Ξ  |
| - Transmitter |                  |                       |       |             |           |           |          |    |
| r in anciona  |                  |                       |       |             |           |           |          |    |
|               |                  |                       |       |             |           |           |          | -  |
|               | •                |                       |       |             |           | -         |          | -  |
|               | *                | ç Copy                | ору   |             | (         |           | K Remov  | /e |
|               | Schra            | atchpad               |       |             | AS        | CII       | _        |    |
|               | 0.               | Font Name             |       | Height      | From      | То        | Size     | 3  |
|               |                  | Algerian 20           |       | 20          | 0x20      | 0xFF      | 7605     |    |
|               |                  |                       |       |             |           |           | Save For | nt |
|               | For              | nt Lab                | ALG   | ERLAN       |           |           |          | •  |
|               |                  | (                     | Weste | ern Europe  | an (Wind  | lows)     |          | -  |
|               | ASCII R          | lange                 | Heig  | ht of the L | etter 'M' | in pixels | : 12     | -  |
|               | From: 2<br>To: F | 0 hex<br>F hex Select | Bold  | I 📰 Ital    | ic 🔳      | F         | Process  | ٦  |

g. In the Test Platform, go to the "Fonts" tab and "Add" the font (the font ID will be displayed on the left side)

|        |      | ATTICAS |      | Startap St                             | ttings  | Config.txt | Update F | irmware | Demos | Manual |     |    |      |      |  |
|--------|------|---------|------|----------------------------------------|---------|------------|----------|---------|-------|--------|-----|----|------|------|--|
| Fonte  | a 18 |         |      |                                        |         |            |          |         |       |        |     |    |      |      |  |
| 1 Ones |      | N       |      |                                        |         |            |          |         |       | -      |     | т  | c.   | -    |  |
|        |      | INO     |      |                                        | Font    | Name       |          | He      | agnt  | From   |     | 10 | Size | Type |  |
| U      | p    | 0       | E:/F | onts/Ubunt                             | u Light | 20.ezf     |          | 20      |       | 32     | 255 |    | 6507 |      |  |
| Dor    | wn   | 1       | C:/l | C:/Users/admin/Desktop/Champagne & Lim |         |            |          | 14      |       | 32     | 255 |    | 3562 |      |  |
|        | ы )  |         |      |                                        |         |            |          |         |       |        |     |    |      |      |  |
| AC     |      |         |      |                                        |         |            |          |         |       |        |     |    |      |      |  |
|        |      |         |      |                                        |         |            |          |         |       |        |     |    |      |      |  |
| Rem    | ove  |         |      |                                        |         |            |          |         |       |        |     |    |      |      |  |
| Rem    | ove  |         |      |                                        |         |            |          |         |       |        |     |    |      |      |  |
| Rem    | ove  |         |      |                                        |         |            |          |         |       |        |     |    |      |      |  |
| Rem    | ove  |         |      |                                        |         |            |          |         |       |        |     |    |      |      |  |
| Rem    | ove  |         |      |                                        |         |            |          |         |       |        |     |    |      |      |  |
| Rem    | ove  |         |      |                                        |         |            |          |         |       |        |     |    |      |      |  |
| Rem    | ove  |         |      |                                        |         |            |          |         |       |        |     |    |      |      |  |
| Kem    | ove  |         |      |                                        |         |            |          |         |       |        |     |    |      |      |  |
| Kem    | ove  |         |      |                                        |         |            |          |         |       |        |     |    |      |      |  |
| Kem    | ove  |         |      |                                        |         |            |          |         |       |        |     |    |      |      |  |
| Kem    | ove  |         |      |                                        |         |            |          |         |       |        |     |    |      |      |  |
| Rem    | ove  |         |      |                                        |         |            |          |         |       |        |     |    |      |      |  |
| Kem    | ove  |         |      |                                        |         |            |          |         |       |        |     |    |      |      |  |
| Rem    | ove  |         |      |                                        |         |            |          |         |       |        |     |    |      |      |  |
| Rem    | ove  |         |      |                                        |         |            |          |         |       |        |     |    |      |      |  |
| Rem    | ove  |         |      |                                        |         |            |          |         |       |        |     |    |      |      |  |
| Rem    | OVE  |         |      |                                        |         |            |          |         |       |        |     |    |      |      |  |
| Rem    | OVE  |         |      |                                        |         |            |          |         |       |        |     |    |      |      |  |
| Rem    | OVE  |         |      |                                        |         |            |          |         |       |        |     |    |      |      |  |
| Rem    | OVE  |         |      |                                        |         |            |          |         |       |        |     |    |      |      |  |
| Kem    | OVE  |         |      |                                        |         |            |          |         |       |        |     |    |      |      |  |
| Rem    | OVE  |         |      |                                        |         |            |          |         |       |        |     |    |      |      |  |

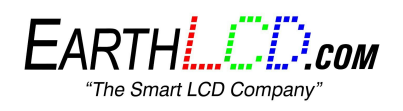

- h. Now you will need to generate the Config.txt following these steps.
- i. You do not need to close the Test Platform window. If you keep it open, then you would be able to see which ID numbers the fonts are specified as
- j. Go back to the "Display Test" tab
- k. Set up your colors and position as shown <u>here</u> (make sure the color you use is not the same as the background color)
- I. In the "Font Commands" section, specify the ID number of the font you want to use and then PRESS "Select Font"

| Position Commands       Backlight Commands         Set XY       X       Y       0         System Commands       Light On         PING       Light Off         Font Commands       Light Bright         Set North       Set East         Set North       Set East         Set South       Set West | Display Test         | Fonts  | Images     | Startup Settings | Config.txt     | Update Firmware | Demo |
|----------------------------------------------------------------------------------------------------|----------------------|--------|------------|------------------|----------------|-----------------|------|
| Set XY X 0 Y 0 Light On   System Commands Light Off   PING Light Bright   Font Commands   Set North Set East Set South   Set West   Set Set Foot 2                                                                                                    | Position Co          | mmands |            |                  | Backlight Comm | nands           |      |
| System Commands       Light Off         PING       Light Bright         Font Commands       Set North         Set North       Set East         Select Font       2                                                                                                    | Set X                | (      | X 0        | Y 0 🛓            | Light On       | ]               |      |
| PING     Light Bright       Font Commands     Set Fast       Set North     Set Fast       Select Font     2                                                                                                    | System Co            | mmands |            |                  | Light Off      | ]               |      |
| Font Commands       Set North     Set Fast     Set South     Set West                                                                                                    | PING                 |        |            |                  | Light Bright   |                 |      |
| Select Font 2                                                                                                    | Font Comm<br>Set Nor | th     | Set Feet   | Set South        | Set West       |                 |      |
| Selection                                                                                                    | Select F             | ont 2  | 2          |                  |                |                 |      |
| Print String ezLCD-405 By EarthLCD.com                                                                                                    | Print Str            | ing e  | zLCD-405 B | y EarthLCD.com   |                |                 |      |

m. Type the string you want to print and then click "Print String"

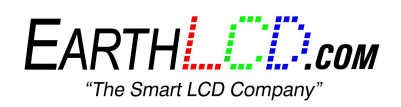

#### 4. IMAGES

- a. convert a 320x240 pixel image to a bitmap with extension .bmp
- b. Connect your microSD card and load the image into the "Images" folder

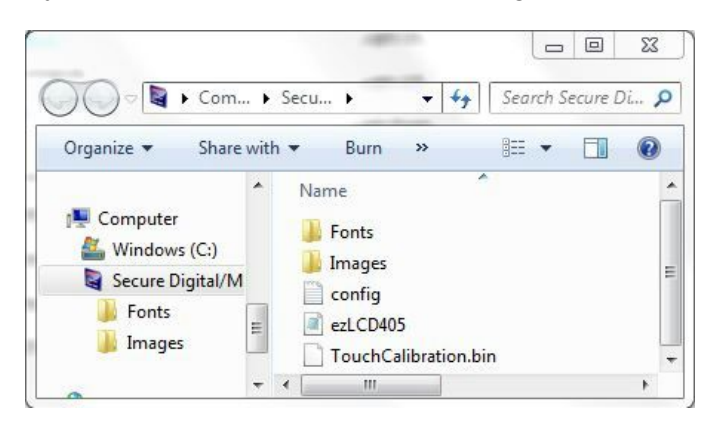

- c. Open the Test Platform (if not already open) and go to the "Images" tab
- d. Click "Add" button on the left and select the image you want to use
- e. The ID number will appear on the left, the file name and other information as follows after. A sample image should appear on the right side of the window.

| play Test Fo | nts | Images   | Startup Settings | Config.txt | Update Firmware | Demos  | Manual |             |       |      |     |  |
|--------------|-----|----------|------------------|------------|-----------------|--------|--------|-------------|-------|------|-----|--|
| mages        |     |          |                  |            |                 |        |        |             |       |      |     |  |
| Up           | No  |          | Image Na         | me         | Width           | Height | Size   | Trans Color | Depth | Туре |     |  |
| Down         | 0   | E:/Image | s/001_b_one.bmp  |            | 96              | 32     | 9270   |             | 32    | bmp  |     |  |
| Add          | 1   |          |                  |            |                 |        |        |             |       |      |     |  |
| Remove       | 1   |          |                  |            |                 |        |        |             |       |      |     |  |
|              | 1   |          |                  |            |                 |        |        |             |       |      | ONE |  |
|              |     |          |                  |            |                 |        |        |             |       |      |     |  |
|              |     |          |                  |            |                 |        |        |             |       |      |     |  |
|              |     |          |                  |            |                 |        |        |             |       |      |     |  |
|              |     |          |                  |            |                 |        |        |             |       |      | 0   |  |
|              |     |          |                  |            |                 |        |        |             |       |      |     |  |
|              |     |          |                  |            |                 |        |        |             |       |      |     |  |
|              |     |          |                  |            |                 |        |        |             |       |      |     |  |
|              |     |          |                  |            |                 |        |        |             |       |      |     |  |
|              |     |          |                  |            |                 |        |        |             |       |      |     |  |
|              |     |          |                  |            |                 |        |        |             |       |      |     |  |
|              |     |          |                  |            |                 |        |        |             |       |      |     |  |
|              | 4   |          |                  |            | III             |        |        |             |       | , P  |     |  |
|              |     |          |                  |            |                 |        |        |             |       |      |     |  |
|              |     |          |                  |            |                 |        |        |             |       |      |     |  |
|              |     |          |                  |            |                 |        |        |             |       |      |     |  |
|              |     |          |                  |            |                 |        |        |             |       |      |     |  |

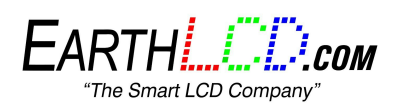

- f. You will need to generate a new config file as shown <u>here</u> and save it onto your microSD card
- g. Once that is done, put the microSD card back into your ezLCD-405
- h. Make sure the serial port is open as shown here
- i. Go to "Position Commands" on the top left and type in the "X" and "Y" coordinates you want the image to start displaying at
- j. Then click "Set XY"

|        |   |   |     | - |  |
|--------|---|---|-----|---|--|
| Set XV | X | 0 | ▲ Y | 0 |  |

- k. Now go the "Image Commands" towards the center of the window and type in the name of the file ( starting with " /Images/ " )
- I. Then click "SD Put Icon " to the left of it

| D Put Icon | /Images/ca | r320.bmp |              |  |
|------------|------------|----------|--------------|--|
| JT_SF_ICON | 0          |          |              |  |
| ial Port   |            |          | <b>_</b> ]   |  |
|            |            |          | <br><u>י</u> |  |

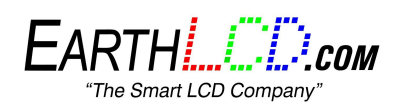

### 5. STARTUP SETTINGS

The startup settings is automatically set to "ezLCD Default" but you can change the settings so that whenever the ezLCD-405 turns on or resets then it will display the things you want.

- a. Default Transmitter by default it is set to Serial which is used when the device is connected via USB
- b. Backlight you can control the brightness of the screen or you can just turn off the light which makes the screen black.
- c. Start Screen You can either have the Default, Image or Solid Color start screen.
  - i. Image See Images (steps a-g) and you can select the ID number of the image in the "Image Number" section and plot the x and y position
  - ii. Color select "Solid Color" and click the " ... " button to choose a color

| Display Test Fonts Images Startup Settings | Config.txt Update Firmware Demos Manual |
|--------------------------------------------|-----------------------------------------|
| Backlight                                  | Default Transmitter                     |
| Backlight On                               | Serial                                  |
|                                            | SPI                                     |
| Brightness                                 | 0 IZ                                    |
| Start Screen                               |                                         |
| 🔘 ezLCD Default Image Number 6             |                                         |
| ◎ Image Position X 0 ▲                     |                                         |
| Solid Color Position Y                     |                                         |
| Touch Screen                               |                                         |
| © ezButton                                 |                                         |
| 💿 cuButton                                 |                                         |
| CalibratedXY                               |                                         |
| Serial Port Baud Rate                      |                                         |
| ▼                                          |                                         |

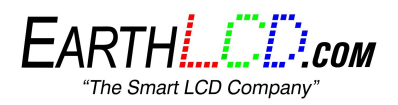

### 6. GENERATING THE CONFIG FILE

- a. Make sure to have the microSD card inserted into your computer
- b. Go to "Config.txt" tab
- c. Click "Generate Config.txt"
- d. Click "Generate Flash Image"

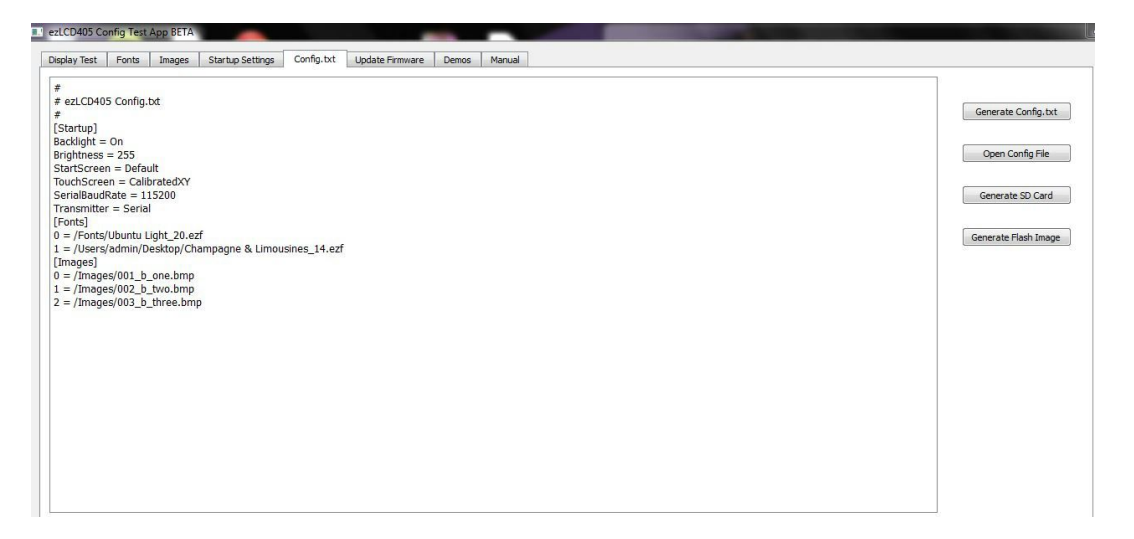

e. Save it as "ezLCD405.ezs" (make sure to have the name typed out exactly the same)

| Organize 🔻 🛛 Ne                                                                                                    | w folder |                           |           |
|----------------------------------------------------------------------------------------------------|----------|---------------------------|-----------|
|                                                                                                    | * Name   | Date modified Type        | Size      |
| 😹 Libraries                                                                                                    |          | 5/13/2015 1:10 PM File fi | older     |
| Documents                                                                                                    | 🔒 Images | 5/13/2015 1:11 PM File fo | older     |
| J Music                                                                                                    | ezLCD405 | 7/1/2015 10:24 AM EZS F   | ile 72 KB |
| Podcasts Videos Computer                                                                                                    | E        |                           |           |
| <ul> <li>Podcasts</li> <li>Videos</li> <li>Computer</li> <li>Windows (C:)</li> <li>Secure Digital</li> </ul>                     | M        |                           |           |
| <ul> <li>Podcasts</li> <li>Videos</li> <li>Computer</li> <li>Windows (C:)</li> <li>Secure Digital</li> <li>File name:</li> </ul> | ezLCD405 |                           |           |

- f. Eject the microSD card and put it back into the ezLCD-405
- g. Then RESET the device

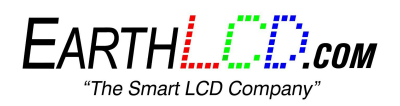

## FOR UNEXPECTED PROBLEMS

Before continuing, make sure you have properly downloaded and installed the correct files. Make sure to install the appropriate programs according to the type of computer you are using.

1. If your computer is not recognizing the device and showing error in the "Device Manager", manually Update the driver.

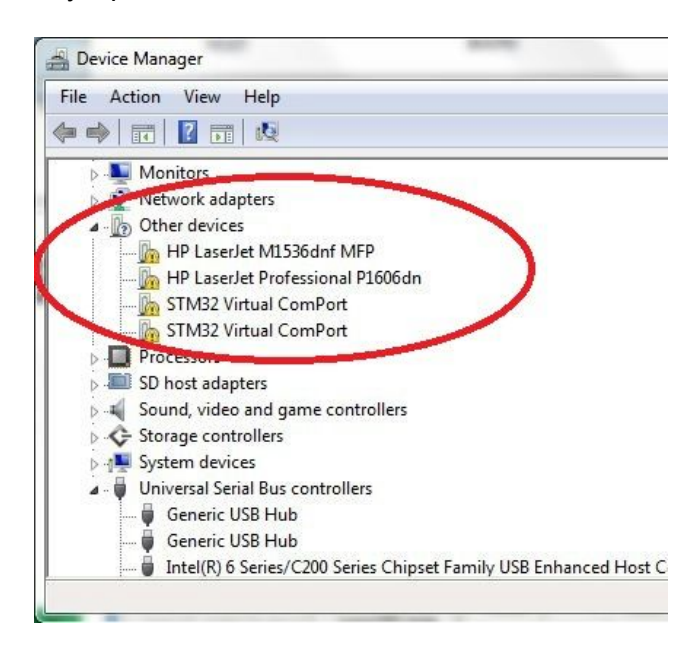

a. Right - click and select "Update Driver Software..."

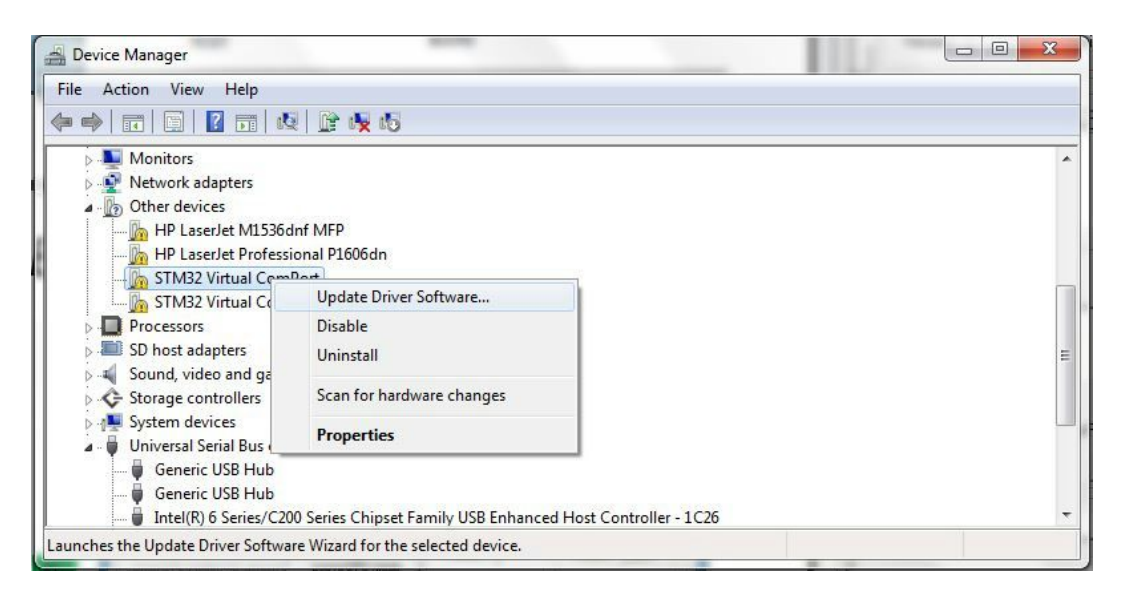

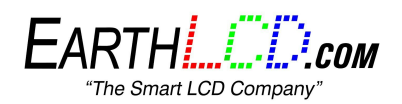

b. Then click "Search automatically for updated driver software"

| Search automatically for updated driver software<br>Windows will search your computer and the Internet for the latest driver software<br>for your device, unless you've disabled this feature in your device installation<br>settings. |  |
|----------------------------------------------------------------------------------------------------|--|
| Browse my computer for driver software<br>Locate and install driver software manually.                                                                                                    |  |